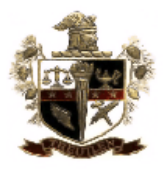

# **Online Purchase Requisitions**

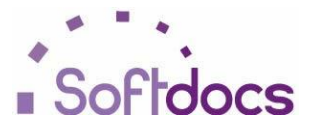

#### **Doc e Fill Portal Information**

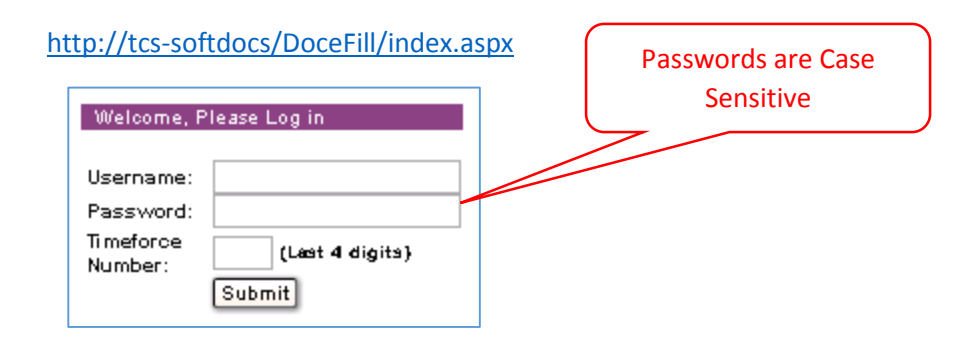

| Icon       | Function              | Description                                                                                  |
|------------|-----------------------|----------------------------------------------------------------------------------------------|
| <b>4</b> 4 | Library               | List of all documents available to you for origination                                       |
|            | Drafts                | Documents you have saved for later editing                                                   |
| <u>i</u>   | Received              | Documents sent to you from other users in the system                                         |
|            | Submitted             | Documents originated by you and sent to others in the system                                 |
| Ø          | Completed             | Documents archived for future referencing                                                    |
| 1          | Softdocs on<br>Demand | Access to personal documents from Doc e Scan                                                 |
| ?          | Change Settings       | Allows changing of password, archive settings, email settings, report settings, and location |
|            | Print                 | Allows you to print a document                                                               |
| ?          | Help                  | Opens the user manual in a new window                                                        |
| 5          | Reports               | List of all available reports                                                                |

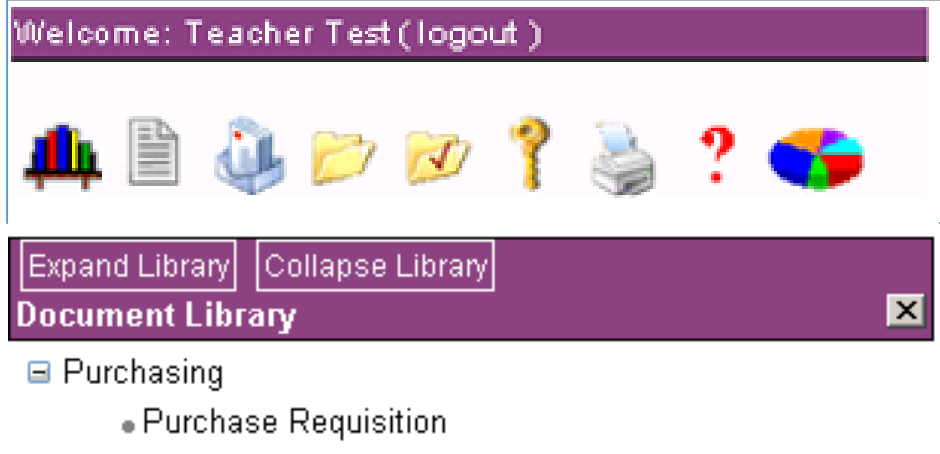

- Request to Use New Vendor
  - Request for New Vendor

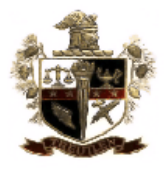

# **Online Purchase Requisitions**

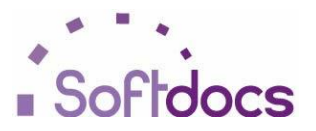

# **To Complete & Submit Forms:**

- 1. Open (Left-Click) on the form **Purchase Requisition** from the **Library** and it will appear in the **Viewer**.
- 2. Complete the required fields.
- 3. Hit **<Send>** at the bottom of the **Viewer** when completed

| Route -   | ▼ Send Save Draft Cancel |   |
|-----------|--------------------------|---|
| Comments: |                          | ٦ |
|           |                          | 7 |

### **Navigation Notes:**

Date Fields: To use Date Picker (Calendar) see below

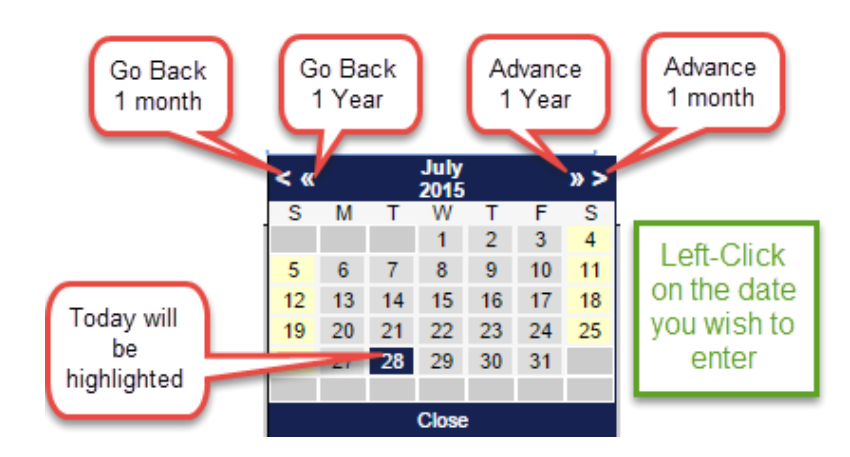

No time to finish right now? Save your Draft! Click on <Save Draft> and come back later to finish.

| Route -   | ▼ Send Save Draft Cancel |   |
|-----------|--------------------------|---|
| Comments: |                          | ] |
|           |                          | 2 |

I'm back, how do I find my Drafts? Click on your <Drafts> icon and select the form in the tree to complete.

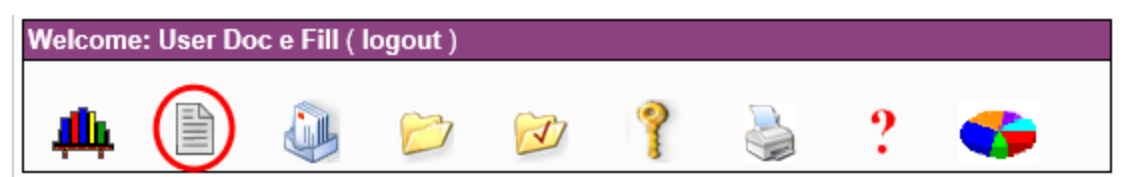

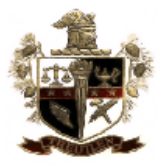

# Sofidocs

# **Online Purchase Requisitions**

How can I tell which forms I already submitted but haven't been ARCHIVED yet (No PO Number has been issued)?

Click on your **<Sent Items>** icon.

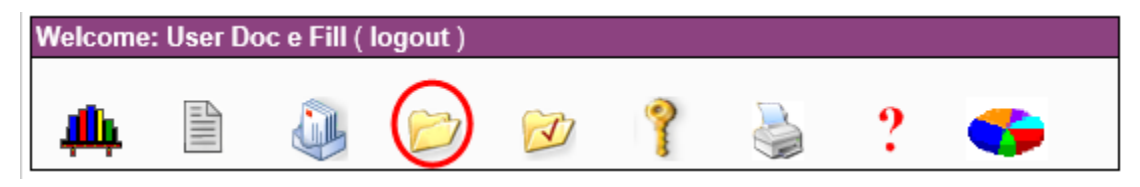

# How can I tell which forms I have submitted that have been ARCHIVED (Assigned a PO Number)?

Click on your **<Completed Archive>** icon.

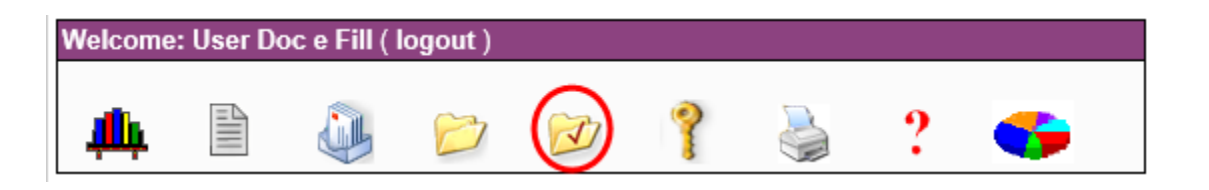

#### How can I tell what PO number my requisition was assigned after it has been archived?

Click on your **<Reports>** icon.

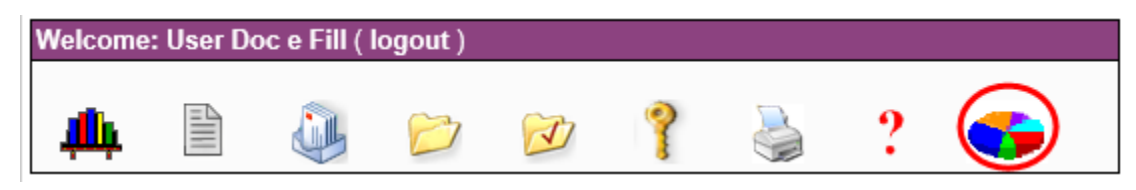

Select a Report.

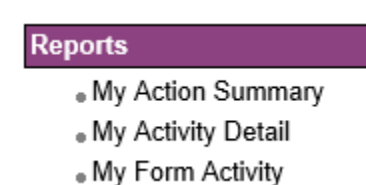

Reports can be sorted and you can use Ctrl + F to "find" a value such as a PO number or Requisition number

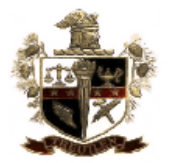

# **Online Purchase Requisitions**

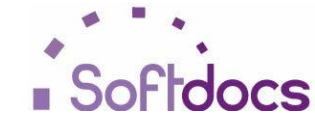

documents to

#### Attaching

# a Form: Attachment "Rules"

- Pop-ups MUST be enabled for this site to be able to attach documents.
- Attachment File Names...
  - CANNOT include special characters (Ex. &, %, etc.)
  - CAN include dashes (-) and periods/decimal points (.)
- Types of Files that CAN be attached: PDF (preferred), TIF (TIFF), JPG, GIF

If you look to the bottom of the screen you may see the following: (Not all forms allow attachments)

| Submit    | Attachment Save Draft Cancel |
|-----------|------------------------------|
| Comments: | ^                            |
|           | $\sim$                       |
|           |                              |

- 1. Click on <Attachment> button, circled in **blue** above. The <Add/Download Attachments> pop-up will appear.
- 2. Click on **<Browse...>** circled in **red** below, to find the document you wish to attach.

| 🥝 Attachments - Internet Explorer 🛛 🗖 🗙                                                                             |
|----------------------------------------------------------------------------------------------------|
|                                                                                                    |
| Add/Download Attachments Browse Attach File Remove Remove All View/Download Selected File Submit Attachments Cancel |
| € 100% -                                                                                                    |

- 3. Once you have located the document you wish to attach on your computer, "Open" or "double-click" the file.
- 4. After the file "path" appears in the area circled in green (1) below,
- 5. Click on the <Attach File> button will be circled in green (2) below.

| 🧉 Attachments - Internet Explorer 🚽 🗖 | × |
|---------------------------------------|---|
|                                       |   |
| Add/Download Attachments              |   |
| Browse No Files                       |   |
| 1 Attach File                         |   |
| 2                                     |   |
| Remove All                            |   |
| View/Download Selected File           |   |
| Submit Attachments Cancel             |   |
|                                       |   |
| <sup>€</sup> 100%                     | • |
|                                       |   |

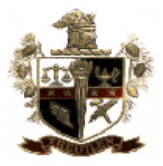

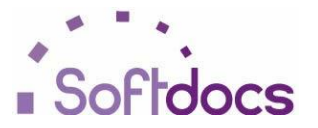

# **Online Purchase Requisitions**

6. After the document's file name appears in the area circled in **orange (1)**, click on the **<Submit Attachments>** button circled in **orange (2)**.

| 🥝 Attachments - Internet Explorer 🛛 🗕 🗙                                                                                                 |
|----------------------------------------------------------------------------------------------------|
|                                                                                                    |
| Add/Download Attachments<br>Browse<br>Attach File<br>Remove Remove All<br>View/Download Selected File<br>2<br>Submit Attachments Cancel |
| ® 100% ▾ .::                                                                                                    |

7. The **<Attachments>** button at the bottom of the screen will change to show the number of documents that have been successfully attached, circled in **purple** below.

| Submit    | Attachments (1) Save Draft Cancel |        |
|-----------|-----------------------------------|--------|
| Comments: |                                   | ~      |
|           |                                   | $\sim$ |
|           |                                   |        |

Once you have finished completing the form AND attaching your document(s), click on **<Send>**.

| Route - Human, Resources | •( | Send   | Attachment | Save Draft | Cancel |
|--------------------------|----|--------|------------|------------|--------|
| Comments:                |    | $\sim$ | -          |            |        |

## What if I forget my Username or Password?

| Welcome, Please Log in            |                           |  |  |  |
|-----------------------------------|---------------------------|--|--|--|
| Username:                         |                           |  |  |  |
| Password:                         |                           |  |  |  |
| Timeforce<br>Number:              | (Last 4 digits)<br>Submit |  |  |  |
| Register New User.                |                           |  |  |  |
| Forgotten your username/password? |                           |  |  |  |

You are able to retrieve their username and password by clicking on

#### "Forgotten your username/password?"

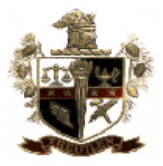

**Online Purchase Requisitions** 

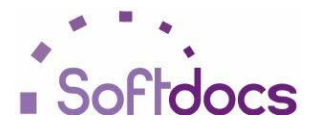

# **Password Retrieval**

| <b>USERNAME AND PASSWORD RETRIEVAL</b>                               |                                                                       |  |  |  |
|----------------------------------------------------------------------|-----------------------------------------------------------------------|--|--|--|
| lf you have forgotten your username, password or both, please enter  | your Timeforce Number below and select the appropriate section.       |  |  |  |
| 1 Confirm your Timeforce Nu                                          | Imber here: Must be a nine-digit<br>number.<br>EX: 000006789          |  |  |  |
| PASSWORD RETRIEVAL<br>Please enter your username and click continue. | USERNAME RETRIEVAL<br>Click continue to have your username retrieved. |  |  |  |
| 2 Username:                                                          |                                                                       |  |  |  |
| 3 Continue                                                           | Continue                                                              |  |  |  |
|                                                                      | docarili                                                              |  |  |  |

An email will be sent to the email address included in Doc e Fill's database.Username Retrieval

| <b>USERNAME AND PASSWORD RETRIEVAL</b>                                                              |                                                                                                    |  |  |  |
|----------------------------------------------------------------------------------------------------|----------------------------------------------------------------------------------------------------|--|--|--|
| lf you have forgotten your username, password or both, please en<br><b>1</b> Confirm your Timeforce | nter your Timeforce Number below and select the appropriate section.<br>Must be a nine-digit<br>Number here:<br>EX: 000006789 |  |  |  |
| PASSWORD RETRIEVAL<br>Please enter your username and click continue.<br>Username:<br>Continue       | USERNAME RETRIEVAL<br>Click continue to have your username retrieved.<br>2 Continue                                           |  |  |  |
|                                                                                                    | doce                                                                                                    |  |  |  |

An email will be sent to the email address included in Doc e Fill's database.

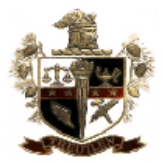

# Sofidocs

# **Online Purchase Requisitions**

# **Purchase Requisition Notes**

Select the *Requisition Type* related to your purchase. (What is the source of funding?)

| Date: 8/3/2015 | Requisition Type: |
|----------------|-------------------|
| REQ#: 3522     |                   |
| PO#:           |                   |

Do not attempt to edit the items highlighted in red (Date, Req # &PO #).

Change Billing Information if necessary.

| Billing Inform | nation                 |
|----------------|------------------------|
| School ID:     | Central Office - 80101 |
| Address 1:     |                        |
| Address 2:     | 5040 S Third St        |
| City:          | Soperton               |
| State:         | GA Zip: 30457          |
| ATTN:          | Shelia Coney           |
| Contact:       | contact                |
| In Care of:    |                        |
|                |                        |
|                |                        |

Complete Shipping Information by selecting the appropriate destination

| Shipping   | nformation            |  |
|------------|-----------------------|--|
|            |                       |  |
| School ID: | <b>T</b>              |  |
| Address 1: |                       |  |
| Address 2: |                       |  |
| City:      |                       |  |
| State:     | Zip:                  |  |
| ATTN:      | purchasing            |  |
| Contact:   | Purchasing Purchasing |  |
|            |                       |  |

Tell us a little bit about your order (20 character maximum) in the Order Description field.

| Order Description |  |
|-------------------|--|
|                   |  |
|                   |  |

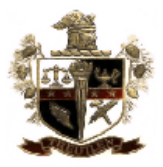

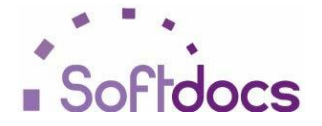

# **Online Purchase Requisitions**

Select the appropriate Vendor within the *Vendor Information* section.

| Vendor Info | ormation              |
|-------------|-----------------------|
| Name:       | T                     |
| Address 1:  |                       |
| Address 2:  |                       |
| City:       |                       |
| State:      | Country: Zip:         |
| ATTN:       |                       |
| Contact:    |                       |
| Email:      |                       |
| Fax:        |                       |
| Delivery: ( | 🕽 Fax 🔘 Email 🔘 Other |
|             |                       |

Detail the item(s) you wish to purchase in the *Product Information* section.

| Product Information |      |        |             |                                  |  |
|---------------------|------|--------|-------------|----------------------------------|--|
| +<br>Qty            | Unit | Item # | Description | Unit Price Total Amt Fixed Asset |  |
| +                   |      |        |             |                                  |  |
| <u> </u>            |      |        |             | GRAND TOTAL:                     |  |

Disregard the Account Information section, it is for Purchasing Use Only.

| Account Information (For Purchasing Use Only)                                            |
|------------------------------------------------------------------------------------------|
| BE SURE TO KEY THE ENTIRE LEDGER ACCOUNT NUMBER(S):XX-XXX-X-XXXX-XXXX-XXXX-XXXX-XXXX-XXX |
| Acct. No:                                                                                |
| TOTAL AMOUNT:                                                                            |

You may notice the TOTAL AMOUNT field turn red. Again, disregard this section